## General (non-Author) Registration in ConfSys

For the impatient:

In order to register in ConfSys for an event, you need to be a signed-up user and have completed the profile and have your user name and password handy.

- Sign up for ConfSys by using the New User button and completing your email address.
- User the UserID and password emailed to you complete your profile and exit.
- Log-in to ConfSys and change to the correct event.
- Use the My Account>Registration menu item.
- Choose appropriate general main registration(non-author) options.
- choose any add-ons (accompanying person)
- Make on-line payment using a third party system.
- You may register for add-ons at a later date, however all add-ons require a main registration.
- Once the registration is confirmed, you would be able to upload the final version of a paper for which you had registered.

For the rest:

Once the registration process is active, log-into ConfSys and choose the event for which you want to register and pay. Using the My Account function menu, choose the My Registration link.

| Homepage   Change Event |             | Current Event: Demo>DEMO                                       | [ConfSys] [Online Help                                            |  |
|-------------------------|-------------|----------------------------------------------------------------|-------------------------------------------------------------------|--|
| My Account              | Author      |                                                                |                                                                   |  |
| My Profile              | lilestones] | Contrary Name                                                  | He shall be as                                                    |  |
| My Interest             | te          | Conference News:                                               | USETUI LINKS:                                                     |  |
| My Mail                 |             | To navigate to any event listed here, click on the event name. | <ul> <li>ICCM19 Sessions &amp;</li> </ul>                         |  |
| My Registration         |             | Your Current Events                                            | Developers     ICCM19 Paper Submit Info     ICCM19 Paper Template |  |

Illustration 1: Choose MyAccout>My Registration

| My Registration Options | in [IDEAS>IDEAS14,14P]                                                                                                    |  |
|-------------------------|----------------------------------------------------------------------------------------------------|--|
| Registration Option:    | <ul> <li>Ceneral (Non-Author) early registration: 600.0 CAD (General)</li> <li>Early registration for non-authors. Includes a copy of the proceedings, access to all presentations, breaks, lunches, reception and dinner. Payable in CAD, EUR, USD using a third party site which accepts most popular credit cards. To protect your privacy and security ConfSys does not handle/store credit card information. Refundable until June 1, 2014 at 85%. No refund after June 1, 2014.</li> </ul> |  |
| Description:            |                                                                                                    |  |
| For Paper:              |                                                                                                    |  |
| Quantity                | 1                                                                                                    |  |
| Total:                  | 600 CAD                                                                                                    |  |
| My Comments:            |                                                                                                    |  |
|                         | Castern                                                                                                    |  |

Illustration 2: Choose the appropriate general registration option

Once the above option is confirmed, you would see the items for which you have chosen to register.

If an accompanying person would be involved, you can add-on the item for it.

|                  | My Registration Options & Registration History                                                                                                    |  |  |  |
|------------------|----------------------------------------------------------------------------------------------------|--|--|--|
| our registration | If you need to make payments for other options or papers, you can do this now. If not, please use the SUBMIT button below<br>history to start the payment process for this registration.                                   |  |  |  |
|                  | My Registration Options in [ IDEAS>IDEAS14,14P ]                                                                                                    |  |  |  |
|                  | Registration Option: Accompanying person: 300.0 CAD (Registration Add On)                                                                                                    |  |  |  |
|                  | Description: Social event for accompanying person                                                                                                    |  |  |  |
|                  | Quantity: 1 -                                                                                                    |  |  |  |
|                  | Total: 300 CAD                                                                                                    |  |  |  |
| tration History  | Unpaid Registrations (Note: On-line payment could be made by popular credit cards.)                                                                                                    |  |  |  |
| Operation        | Reg ID Registration Record                                                                                                    |  |  |  |
| Retract          | 774 Registration Name: General (Non-Author) early registration (2015-03-24 06:13:19)<br>Conference/Journal: IDEAS>IDEAS14,14P<br>For Paper: (General)<br>Total Price: 600.00 CAD<br>Refundable: YES<br>Status: UNCONFIRMED |  |  |  |
|                  | Refundable: YES<br>Status: UNCONFIRMED                                                                                                    |  |  |  |

Copyright @ 2007 - 2014 CINDI/ConfSys SYSTEM

Illustration 3: Unpaid items chosen for current registration

| My Registration Opt                                                                                                    | ions & Registration History                                                                                                    |                                        |  |
|----------------------------------------------------------------------------------------------------|----------------------------------------------------------------------------------------------------|----------------------------------------|--|
| If you need to make pay<br>history to start the payme                                                                                                    | ments for other options or papers, you can do this now. If not, please use the SU<br>ant process for this registration.                                                                                                    | JBMIT button below in your regist      |  |
| My Registration Option                                                                                                    | s in [ IDEAS>IDEAS14,14P ]                                                                                                    |                                        |  |
| Registration Option                                                                                                    | : General (Non-Author) early registration: 600.0 CAD (General) 💌                                                                                                    |                                        |  |
| Description                                                                                                    | Early registration for non-authors. Includes a copy of the proceedings, access to all presentations, breaks, lunche reception and dinner. Payable in CAD, EUR, USD using a third party site which accepts most popular credit card To protect your privacy and security ConfSys does not handle/store credit card information. Refundable until June 1, 2014 at 85%. No refund after June 1, 2014.                        |                                        |  |
| For Paper                                                                                                    | :                                                                                                    |                                        |  |
| Quantity                                                                                                    | i 1                                                                                                    |                                        |  |
| Tota                                                                                                    | 600 CAD                                                                                                    |                                        |  |
|                                                                                                    |                                                                                                    |                                        |  |
| Unpaid Registrations                                                                                                    | Confirm<br>(Note: On-line payment could be made by popular credit cards.)                                                                                                    | Registration Hist                      |  |
| Unpaid Registrations<br>Reg ID                                                                                                    | [Note: On-line payment could be made by popular credit cards.]<br>Registration Record                                                                                                    | Registration Hist<br>Operati           |  |
| Unpaid Registrations<br>Reg ID<br>Registration                                                                                                    | (Note: On-line payment could be made by popular credit cards.)<br>Registration Record<br>Name: Accompanying person (2015-03-24 06:14:18)                                                                                                    | Registration Hist<br>Operati           |  |
| Unpaid Registrations<br>Reg ID<br>Registration<br>Conference/Jd                                                                                                    | (Note: On-line payment could be made by popular credit cards.)<br>Registration Record<br>Name: Accompanying person (2015-03-24 06:14:18)<br>purnal: IDEAS>IDEAS14,14P                                                                                                    | Registration Hist<br>Operati           |  |
| Unpaid Registrations<br>Reg ID<br>Registration<br>Conference/Jo<br>For                                                                                                    | (Note: On-line payment could be made by popular credit cards.)<br>Registration Record<br>Name: Accompanying person (2015-03-24 06:14:18)<br>purnal: IDEAS>IDEAS14,14P<br>Paper: (Registration Add On)                                                                                                    | Registration His<br>Operati            |  |
| Unpaid Registrations<br>Reg ID<br>Registration<br>Conference/Jo<br>For<br>Total<br>Data                                                                                                    | (Note: On-line payment could be made by popular credit cards.)<br>Registration Record<br>Name: Accompanying person (2015-03-24 06:14:18)<br>burnal: IDEAS>IDEAS14,14P<br>Paper: (Registration Add On)<br>Price: 300.00 CAD<br>dealer MO                                                                                                    | Registration Hist<br>Operati           |  |
| Unpaid Registrations<br>Reg ID<br>Registration<br>Conference/Jd<br>For<br>775<br>Total<br>Refut                                                                                                    | (Note: On-line payment could be made by popular credit cards.)<br>Registration Record<br>Name: Accompanying person (2015-03-24 06:14:18)<br>burnal: IDEAS>IDEAS14,14P<br>Paper: (Registration Add On)<br>Price: 300.00 CAD<br>dable: NO<br>Status: UNCONFIRMED                                                                                                    | Registration His<br>Operati            |  |
| Unpaid Registrations<br>Reg ID<br>Registration<br>Conference/Jo<br>For<br>775<br>Total<br>Refun<br>Refun                                                                                                    | (Note: On-line payment could be made by popular credit cards.)<br>Registration Record<br>Name: Accompanying person (2015-03-24 08:14:18)<br>purnal: IDEAS>IDEAS14,14P<br>Paper: (Registration Add On)<br>Price: 300.00 CAD<br>dable: NO<br>Status: UNCONFIRMED<br>Name: General (Non-Author) early registration (2015-03-24 08:13:19)                                                                                     | Registration His<br>Operati            |  |
| Unpaid Registrations<br>Reg ID<br>Registration<br>Conference/JG<br>For<br>775<br>Total<br>Refun<br>Refun<br>Conference/JG                                                                                                    | Confirm (Note: On-line payment could be made by popular credit cards.) Registration Record Name: Accompanying person (2015-03-24 06:14:18) purnal: IDEAS>IDEAS14,14P Paper: (Registration Add On) Price: 300.00 CAD dable: NO Status: UNCONFIRMED Name: General (Non-Author) early registration (2015-03-24 06:13:19) purnal: IDEAS>IDEAS14,14P                                                                           | Registration His<br>Operati            |  |
| Unpaid Registrations<br>Reg ID<br>Registration<br>Conference/JG<br>For<br>775<br>Total<br>Refun<br>Conference/JG<br>774<br>For                                                                                                    | (Note: On-line payment could be made by popular credit cards.)<br>Registration Record<br>Name: Accompanying person (2015-03-24 06:14:18)<br>purnal: IDEAS>IDEAS14,14P<br>Paper: (Registration Add On)<br>Price: 300.00 CAD<br>dable: NO<br>Status: UNCONFIRMED<br>Name: General (Non-Author) early registration (2015-03-24 06:13:19)<br>purnal: IDEAS>IDEAS14,14P<br>Paper: (General)                                    | Registration His<br>Operati<br>Retrac  |  |
| Vupaid Registrations<br>Reg ID<br>Registration<br>Conference/JG<br>For<br>775<br>Registration<br>Refun<br>Registration<br>Conference/JG<br>774<br>For<br>Total                                                                                                    | [Note: On-line payment could be made by popular credit cards.]<br>Registration Record<br>Name: Accompanying person (2015-03-24 06:14:18)<br>ournal: IDEAS>IDEAS14,14P<br>Paper: (Registration Add On)<br>Price: 300.00 CAD<br>dable: NO<br>Status: UNCONFIRMED<br>Name: General (Non-Author) early registration (2015-03-24 06:13:19)<br>ournal: IDEAS>IDEAS14,14P<br>Paper: (General)<br>Price: 600.00 CAD               | Registration Hist<br>Operati<br>Retrac |  |
| Vupaid Registrations Reg ID Registration Conference/Jd 7775 Registration Refun Refun 7774 Registration Conference/Jd For Total Refun Refun | [Note: On-line payment could be made by popular credit cards.]<br>Registration Record<br>Name: Accompanying person (2015-03-24 06:14:18)<br>burnal: IDEAS>IDEAS14,14P<br>Paper: (Registration Add On)<br>Price: 300.00 CAD<br>dable: NO<br>Status: UNCONFIRMED<br>Name: General (Non-Author) early registration (2015-03-24 06:13:19)<br>burnal: IDEAS>IDEAS14,14P<br>Paper: (General)<br>Price: 600.00 CAD<br>dable: YES | Registration Hist<br>Operati<br>Retrac |  |

Illustration 4: Add item for accompanying person

Proceed to checkout by pressing the Submit button

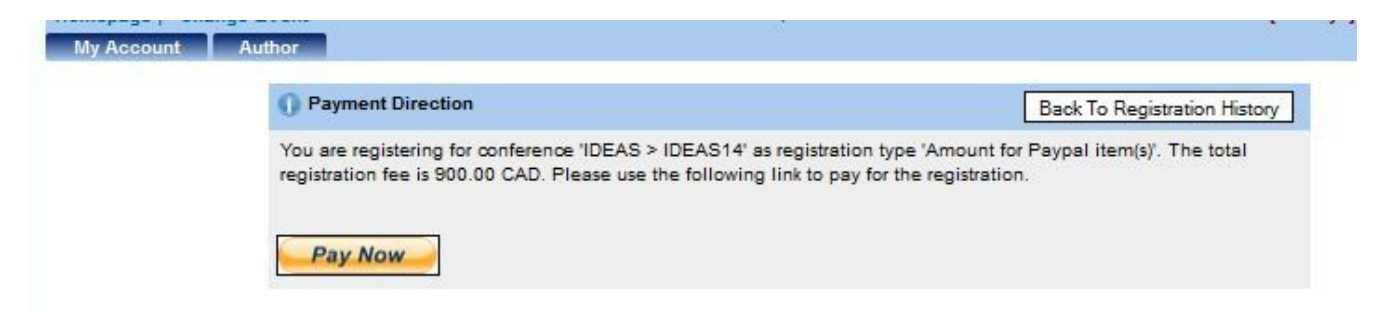

Illustration 5: Confirmation once Submit is pressed

Once 'Pay Now' is pressed, the system transfers control to a third party site(Paypal, currently) where

you can pay by one of a number of credit cards or from your Paypal account.

## ConfSys / Bytepress

| Your order su                                                | ummary       | choose a way to pay                               |        |
|--------------------------------------------------------------|--------------|---------------------------------------------------|--------|
| Descriptions                                                 | Amount       | Pay with my PayPal account                        | PayPal |
| ConfSys Registration Items for IE<br>Item number: [775, 774] | DEA \$900.00 | Log in to your account to pay                     |        |
| Item price: \$900.00<br>Quantity: 1                          |              | Email                                             |        |
| Item total                                                   | 00.000       |                                                   |        |
|                                                              | 3500.00      | PayPal password                                   |        |
| Total \$900.00 CAD                                           |              | E                                                 |        |
|                                                              |              | This is a private computer. What's this?          |        |
|                                                              |              | Log In                                            |        |
|                                                              |              | Forgot email or password?                         |        |
|                                                              |              | Don't have a PayPal account?                      |        |
|                                                              |              | (Optional) Join PayPal for faster future checkout |        |

English -

Illustration 6: Paypal screen for making payment

Pay pal accepts a variety of credit cards; payment could be made, also, from a PayPal account. Note: An un-confirmed registration would be deleted if not paid in a reasonable time.

Items may be added to a confirmed registration at a later time. Make sure to choose the same currency for all items.